## خطوات إنجاز معاملة البريد السريع DHL:

- ١. الدخول إلى الموقع الإلكتروني التالي https://fasttracklb.dhl.com/
  - ۲. اضغط على (Palestinian) ۲. اضغط
  - ۳. اضغط على (round trip) Travel Document.
    - ٤. اختار الدولة ( Kuwait )
- ٥. اختار مكان السفارة او القنصلية ( Embassy of Lebanon in Daiya )
  - ٦. اضغط على OK
- ٧. تعبئة الخانات المطلوبة ( Main Applicant) ( اسم طالب الجواز الثلاثي البريد الإلكتروني ورقم الهاتف ورقم الموبايل ) في حال كان اكثر من طلب جواز يجب اضافة
  ١ الماء طالبي الجوازات في الخانة المخصصة في اسفل الصفحة ( Additional loplicant )
  ١ اضغط على ٢ معلي Next ). وفي كل اضافة يجب الضغط على ( Next على ( Next على المنع على Next على المنع على المنع على المنع على المنع على المنع المنع المن المنع المنع المنع المنع المنع المنع المنع المنع المناع المنع المنع
- ٩. ستظهر لك كافة المعلومات التي ادخلتها والقيمة التي ستدفعها للتأكد من كافة المعلومات التي أدخلتها، ثم الضغط على ( Accept and Pay ).
- ١٠. اختار نوع البطاقة التي ستدفع عن طريقها ( Visa or Master ) وادخال رقم البطاقة وصلاحيتها والرقم السري المدون على البطاقة من الخلف ( اخر ثلاثة أرقام ).
  - ۱۱. اضغط على Pay
  - ١٢. ستظهر لك صفحة البنك التابع له لإدخال الرقم السري ( OTP) ، ثم اضغط على submit
  - ١٣. ستظهر لك صفحة نجاح العملية، والضغط على (Print Document) وطباعتها واحضارها للسفارة مع الأوراق المطلوبة لإصدار جواز سفر جديد.